### 表示名の変更方法 ①画面を右上をタップする 端末によって若干の差異があります 95% 20 Ť ... パソコン ト解除 ビデオの停止 参加者 詳細 ①画面の下部中央にマウスを動かす [参加者] (2)Ø **20**4 + ③自分を選択 ④名前の変更 レコーディン 反応 両両を共有 P 33% 🗖 98724 0255 1 上単数 と言れた保上 また。 348 手を挙げる [参加者] 参加者(4) (2)ミュート解除 🔽 楢崎正剛 (自分) ..... 名前の変更 ③自分を選択 [詳細] (4) - 長友佑都 (ホスト) J ..... キャンセル 🛄 参加者 (4) $\times$ S 104 🖸 参加者 (4) × 中田英寿 ⑤名前を変更する 大迫勇也(自分) 🔏 🗅 Di ;(自分) ミュート解除 「詳細ゝ 🗖 大迫勇也 # me 長友佑都 (ホスト) 🔏 🖂 [完了] (6) (5) 名前の変更 中田英寿 🔏 🗅 1 檜崎正剛 🔏 🖂 名前の変更 新しい名前を入力 ⑥名前を変更する 榆清正律 ミュートを解除します 招待 .... $\overline{\mathbf{7}}$ OK キャンセル

## 静岡県サッカー協会

### 講習会進行中のお願い

原則マイクをミュートにしてください

 (押すたびに切り替え)

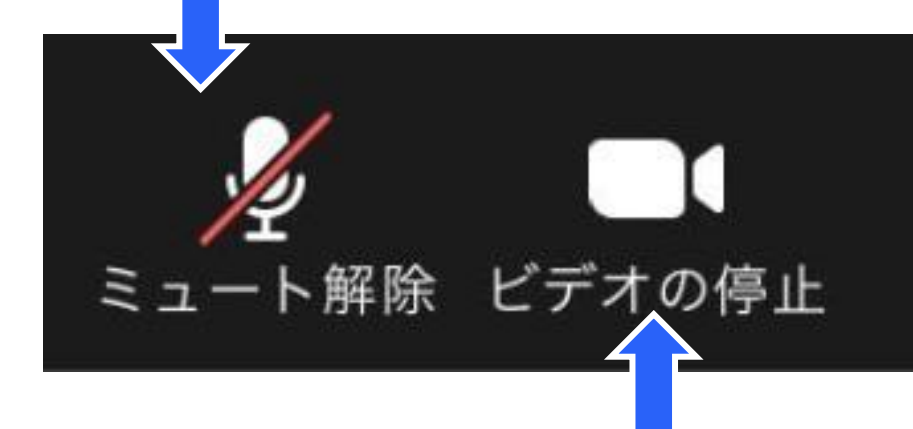

# **パソコン**(画面の下部左端) **タブレット(iPad)**(画面右上)

 ・ 合否認定資料作成のためレコーディングさせていただきます
 ビデオはオンのままで、画面内にご自分の姿が映っている
 ようにしてください

# 質問の受付・接続トラブル対応

• チャットでの質問を随時受け付けています

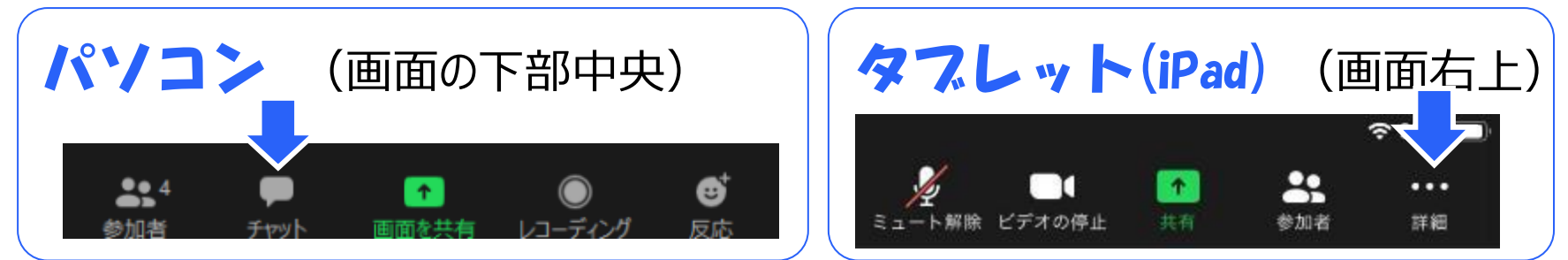

接続に関するトラブルが起きた場合は「トラブル対応係」に
 チャットを送信し、指示を受けてください

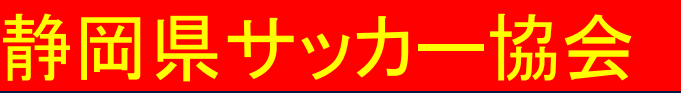

画面表示の切替

パソコン (画面右上) \_ ギャラリー ■■■スピーカー - ビュー ビュー

【ギャラリービュー】

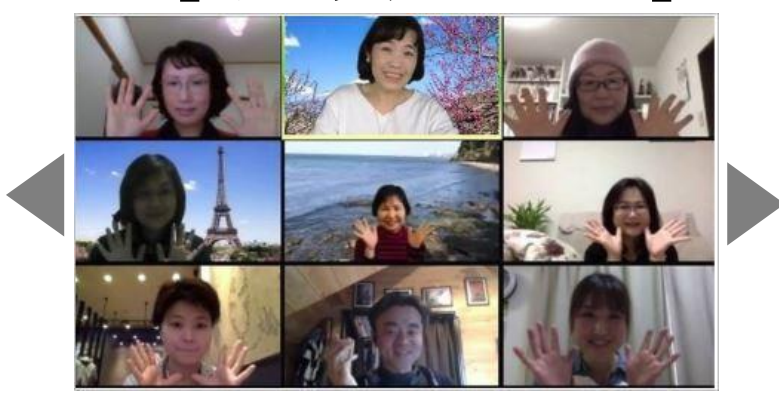

• 一度に多くの方を表示

岡県サッカー協会

 ・ 画面からあふれる場合は
 ページをめくって見る

【スピーカービュー】 ①問題提起 どうなるのない 新吉 お茶木をハテ

(画面左上)

 ・発言者を自動で優先表示 (または音を出している方)